# Logg inn i NCC leverandørportal & prosjektportal

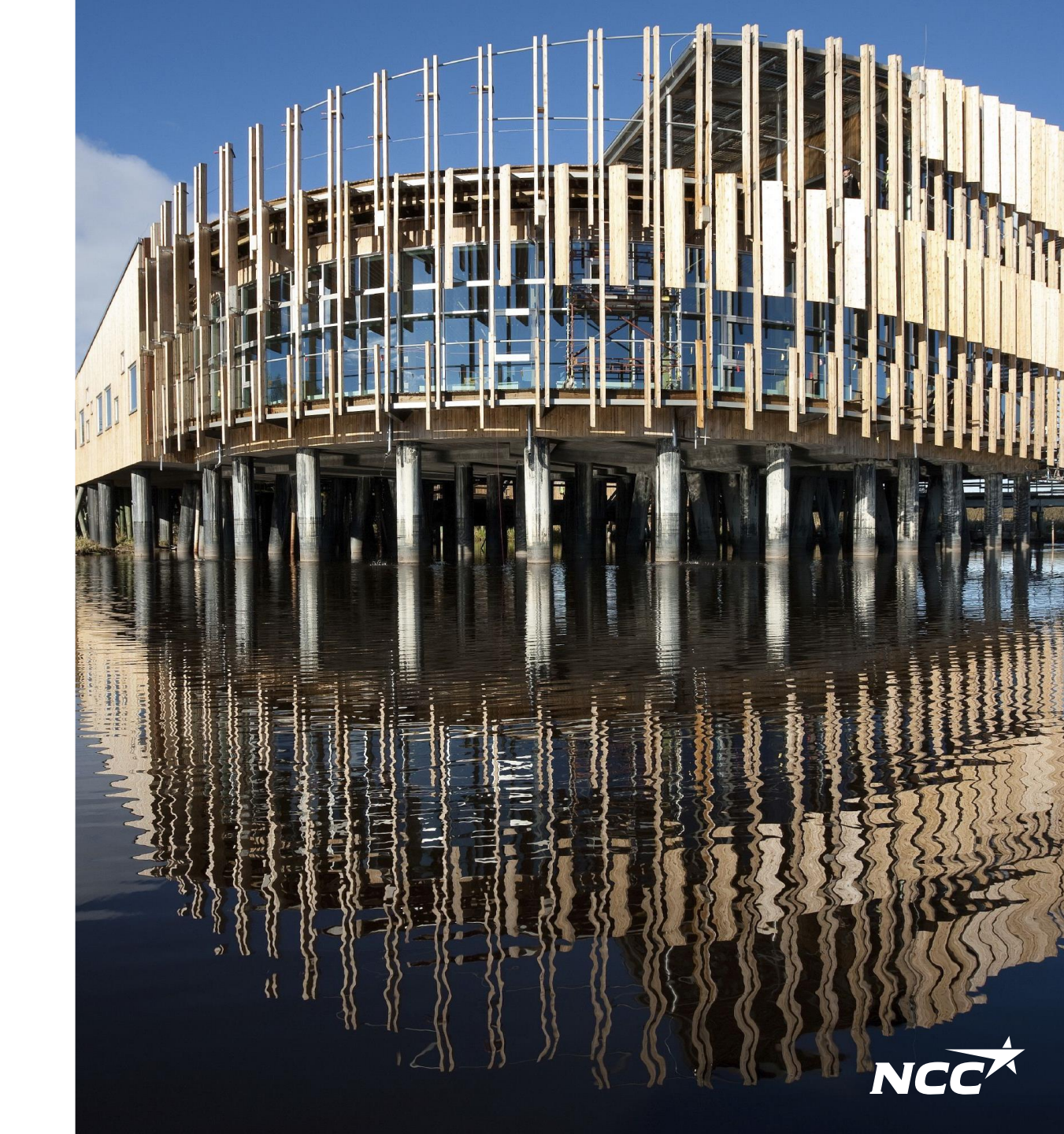

### Microsoft invitasjon fra NCC

For å få tilgang til leverandør eller prosjektportalen, må prosjektet legge deg til fra vår side.

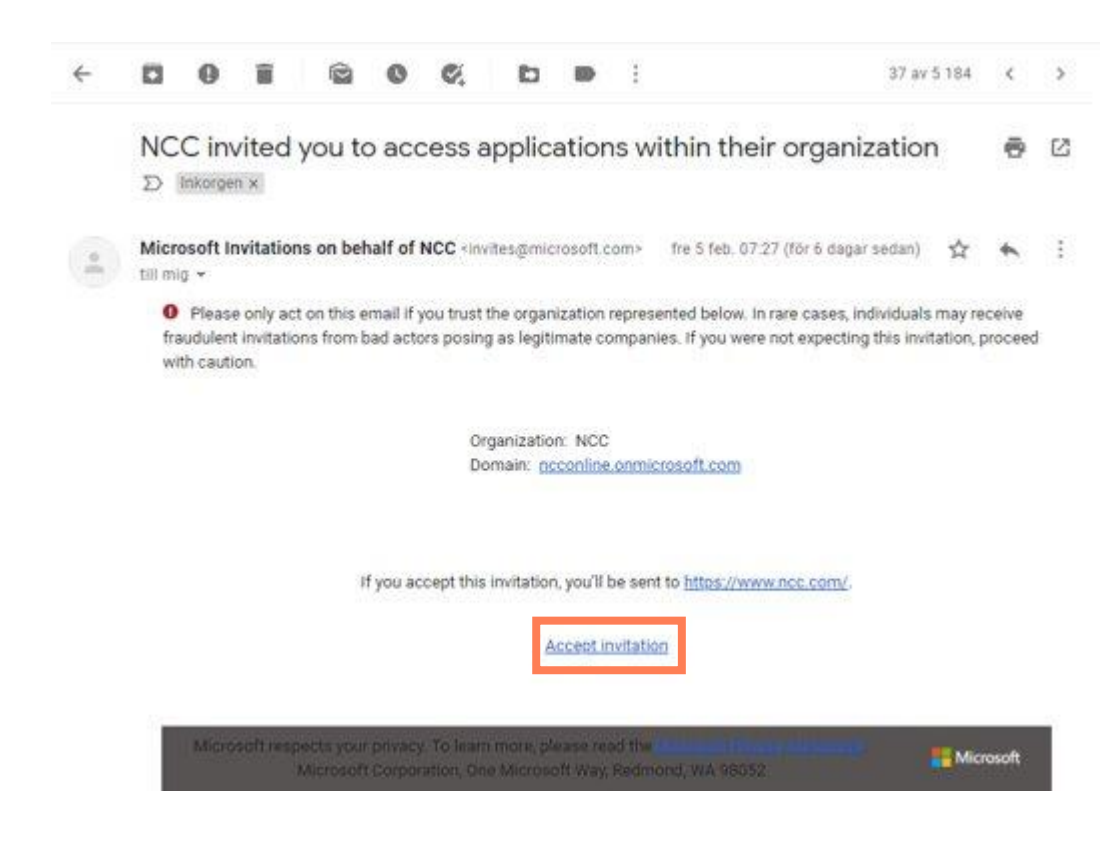

#### 1. Din e-post

er ikke tilknyttet en Microsoftkonto: Følg instruksjonene fra Microsoft, slik at du kan knytte e-posten din til en Microsoftkonto. Fortsett til instruksjonene på neste side

#### 2. Din e-post

**er allerede knyttet til en Microsoftkonto:** Fortsett til instruksjonene på neste side.

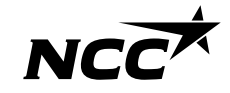

### Microsoft invitasjon fra NCC

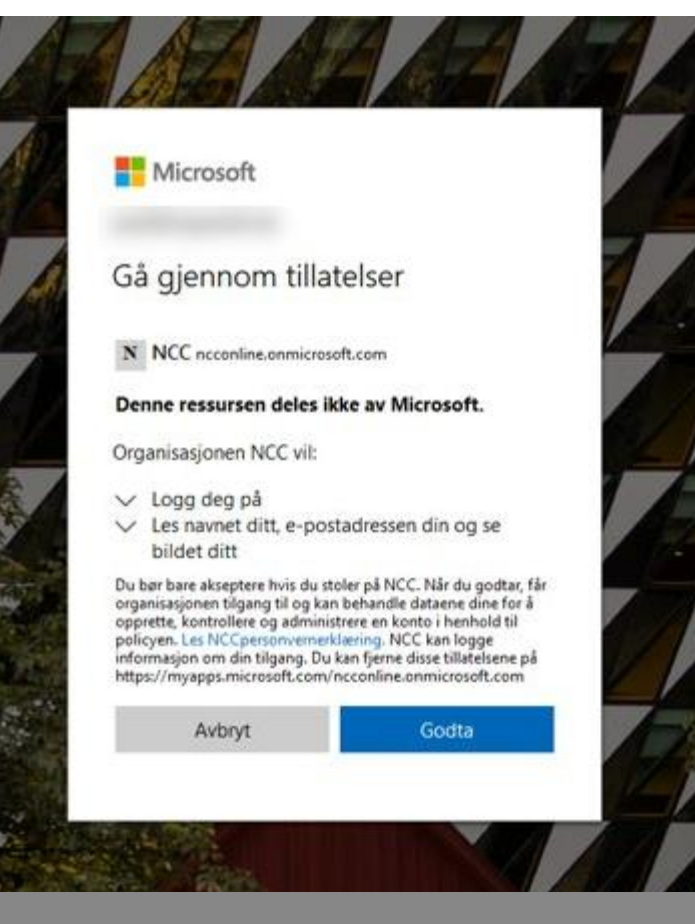

Gi NCC tilgang til din informasj on ved å trykke "Godta" Etter at du har akseptert invitasjonen, innloggingen vil føre deg til NCC sin nettside.

#### Hvor finner jeg systemene?

Du finner systemene på linkene <u>Leveransekalenderen</u>, <u>Leverandørportalen</u> & <u>Prosjektportalen</u> via <u>Ncc.com</u> eller via linkene sent til deg i epost-invitasjoner og forespørsler.

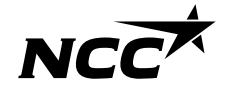

#### Bestem din innloggingsmetode

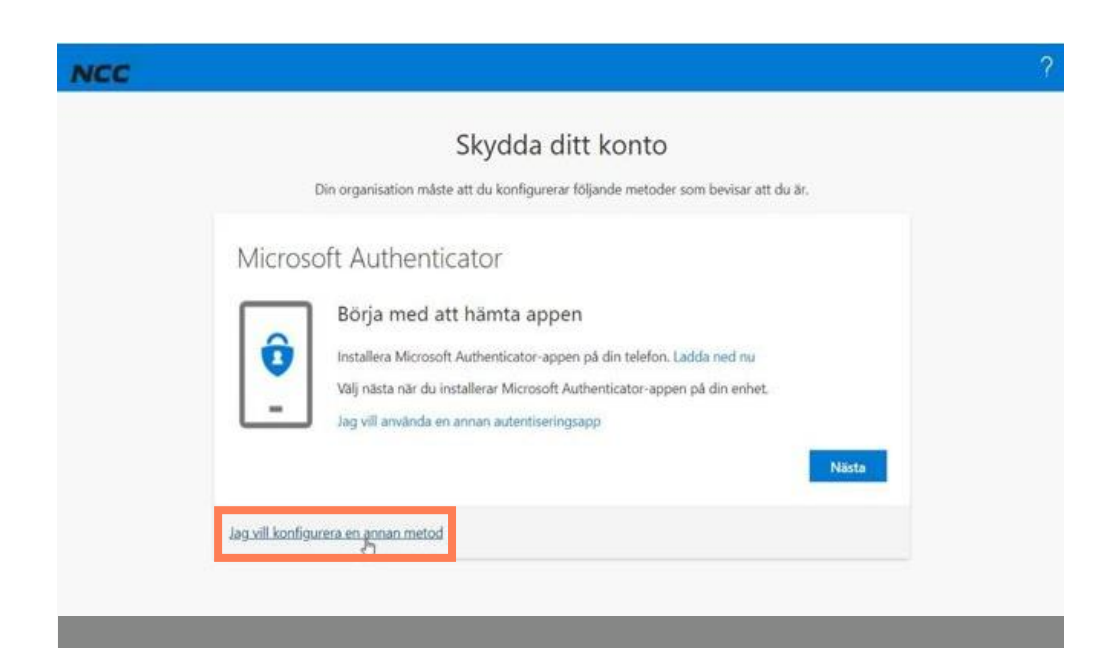

Vi anbefaler at du velger "alternativ metode"

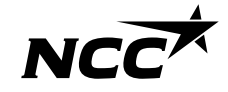

#### Verifiser deg med kode fra telefonen

| Skydd                                                                                           | a ditt konto                                                   |
|-------------------------------------------------------------------------------------------------|----------------------------------------------------------------|
| Din organisation måste att du konfig                                                            | gurerar följande metoder som bevisar att du är.                |
| Telefon                                                                                         |                                                                |
| loioron -                                                                                       |                                                                |
| Du kan visa vem du är genom att besvara ett sam<br>din telefon.                                 | ntal på din telefon eller genon att skicka en kod via SMS till |
| Vilket telefonnummer vill du använda?                                                           |                                                                |
| Suprime (+46)                                                                                   |                                                                |
| overlige (                                                                                      |                                                                |
| Sms: a mig en kod                                                                               | N                                                              |
| () Ring mig                                                                                     | μγ<br>·                                                        |
| Meddelanden och datahastigheter kan gälla. Om<br>Tjänstvillkor och Sekretess- och cookiepolicy. | du använder Nästa innebär det att du godkänner                 |
|                                                                                                 | Nilsta                                                         |
|                                                                                                 |                                                                |

Legg inn land og mobilnummer. Du vil motta en kode på sms om du velger dette

| Skydda dit                                                | t konto                  |               |       |
|-----------------------------------------------------------|--------------------------|---------------|-------|
| Din organisation måste att du konfigurerar fö             | iljande metoder som bevi | sar att du är |       |
| Tolofon                                                   |                          |               |       |
| lelelon                                                   |                          |               |       |
| Vi har precis skickat dig en 6-siffrig kod till<br>848059 | . Ange koden nedan.      |               |       |
| Skicka om koden                                           |                          |               |       |
| 1                                                         |                          | Bakāt         | Nästa |
| ag <u>vill konfigurera en annan metod</u>                 |                          |               |       |

Legg inn koden du har mottat på sms, Om du ikke har mottatt noen kode, kan du be om en ny kode

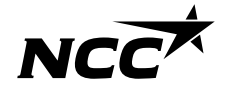

### Enkel innlogging via Microsoft

Hvis du har en Microsoft (Azure AD) konto knyttet til din e-postadresse, kan du logge inn med epost og passordet du bruker andre steder. Micorosft godkjenner og gir NCC beskjed om at du er godkjent (vi får ikke passordet av Microsoft)

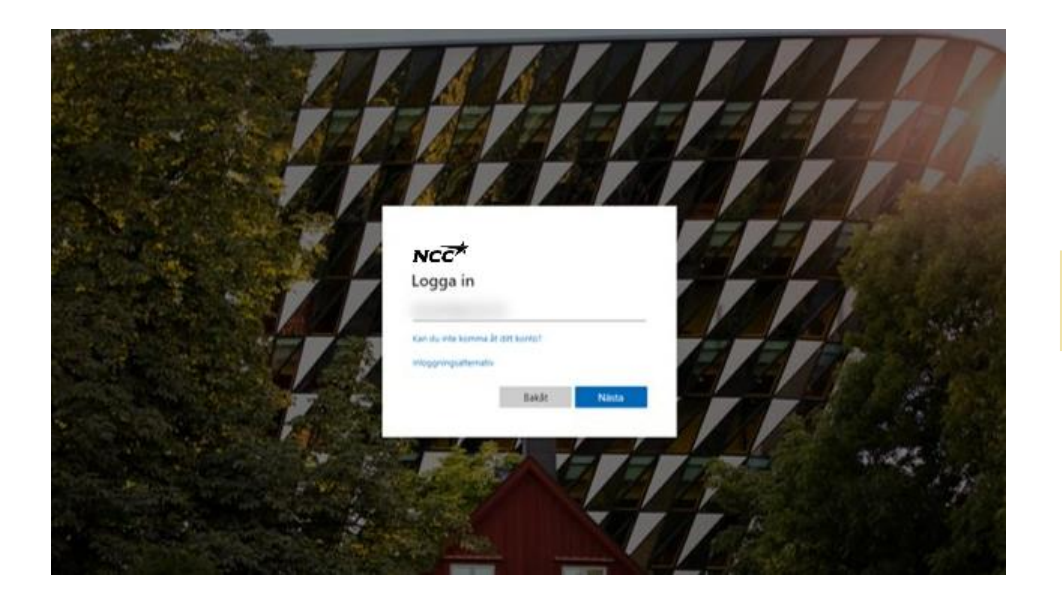

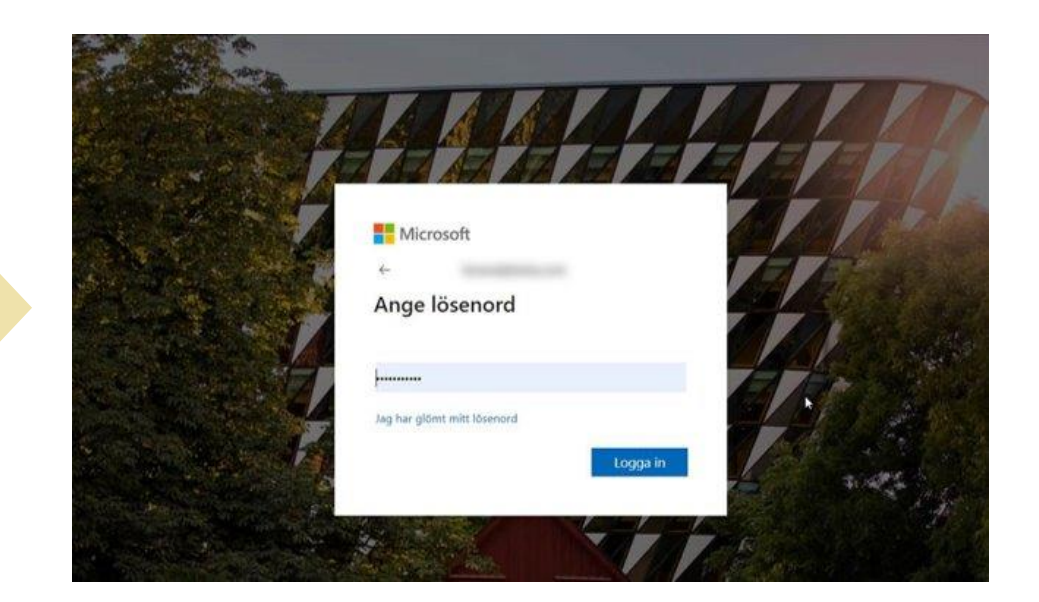

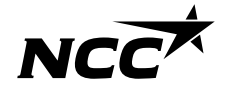

## Da er vi i gang!

- Du har nå tilgang til NCC sine portaler Neste gang kan du enkelt logge inn via din Microsoft konto
- Du kan nå våre portaler via linker I eposter eller fra våre nettsider

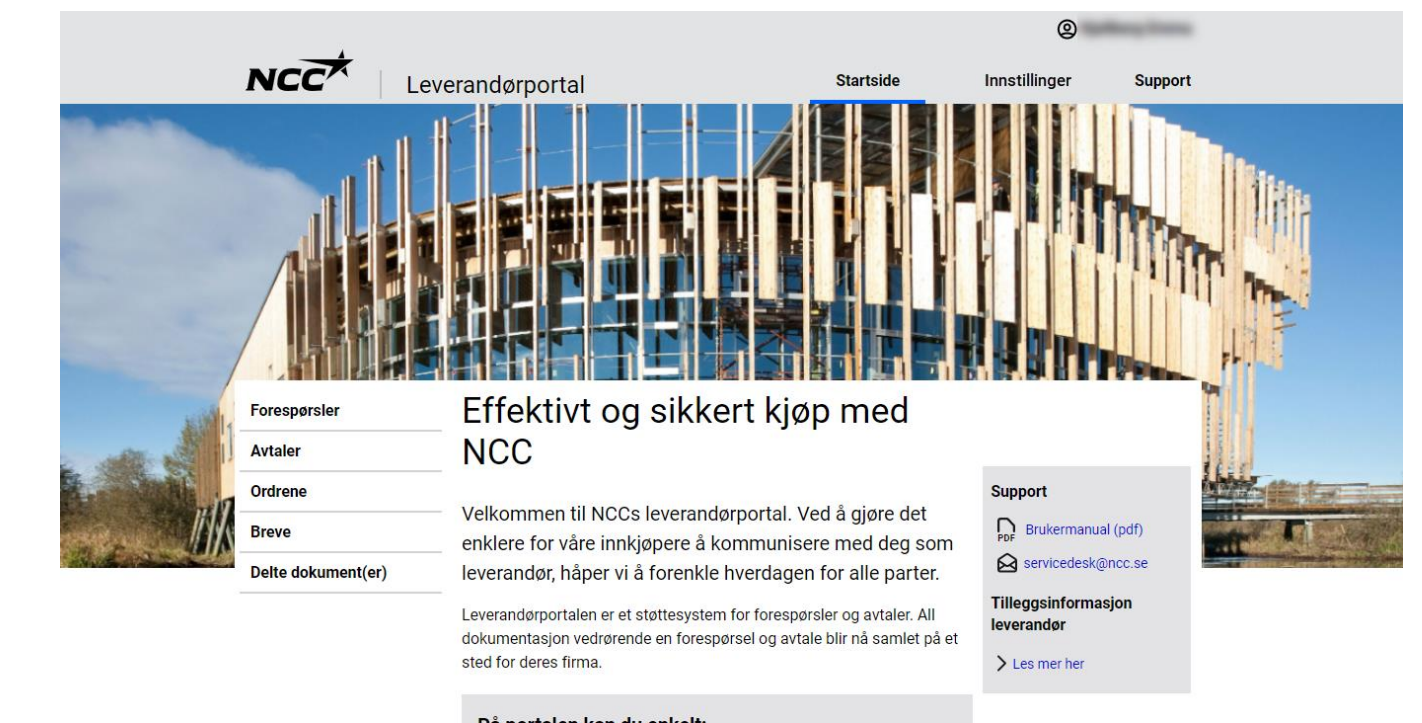

#### På portalen kan du enkelt:

- Se alle pågående henvendelser og prosjektavtaler med NCC
- Last ned alle vedlegg til forespørsel, kontrakter og bestillinger
- Godta, avslå eller gi tilbud på en forespørsel
- Kontroller og korriger bedriftens kontaktinformasjon

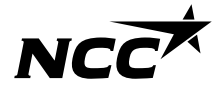

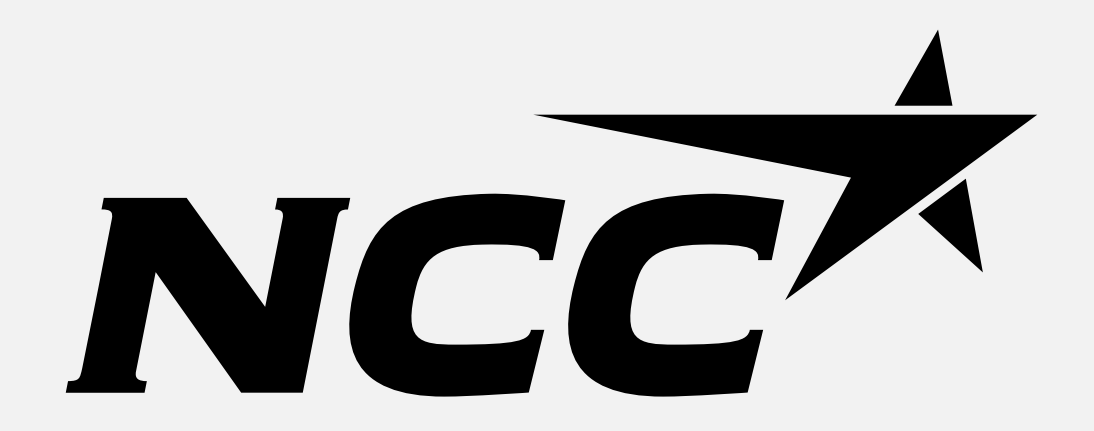